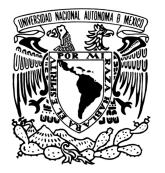

# PAGA EL DERECHO A EXAMEN DE SELECCIÓN Y SÚBELO AL SISTEMA

SUR

ENFERMER

| 1- Descarga la ficha referenciada de pago                                                                                                    |                    |                                         |
|----------------------------------------------------------------------------------------------------|--------------------|-----------------------------------------|
| a. Fichas disponibles para descarga, del 17 al 31 de octubre del 2016.                                                                                                    |                    |                                         |
|                                                                                                    |                    |                                         |
| Da clic aquí para descarga de Da clic aquí para descarga de                                                                                                    |                    |                                         |
| Fichas de Aspirantes sedes IMSS <u>Fichas de Aspirantes otras sedes</u>                                                                                                    |                    |                                         |
|                                                                                                    |                    |                                         |
| b. Busca la ficha que esté identificada con tu nombre. Es personal e intransferible.                                                                                                    |                    |                                         |
| c. En caso de que no puedas imprimir en ese momento la ficha, guarda el archivo en tu computadora o                                                                                                    |                    |                                         |
| en algún dispositivo electrónico, para que posteriormente lo imprimas.                                                                                                    |                    |                                         |
|                                                                                                    |                    |                                         |
|                                                                                                    |                    |                                         |
|                                                                                                    |                    | UNIVERSITARIO                           |
|                                                                                                    |                    | Número de cheques depositados           |
| Fecha 06/10/2016                                                                                                    | X Efectivo Cheques |                                         |
| BBVA Bancomer                                                                                                    |                    | MONEDA                                  |
| NÚMERO DE CONVENIO REFERENCIA   1136135 16000243404001538290                                                                                                    |                    | IMPORTE TOTALEN EFECTIVO                |
|                                                                                                    |                    | MPORTE TOTAL EN CHEQUES                 |
|                                                                                                    |                    |                                         |
|                                                                                                    |                    | IMPORTE TOTAL DEL DEPÓSITO<br>\$ 650.00 |
| UNIVER SIDAD NACIONAL AUTÓNOMA DE MÉXICO<br>Av Universidad No. 3000 Utiversidad No. 3000 Utivers |                    |                                         |
| Verifica tu nombre                                                                                                    |                    |                                         |
|                                                                                                    |                    |                                         |
|                                                                                                    |                    |                                         |

Convocatoria en: http://www.eneo-suayed.unam.mx/aspirantes/

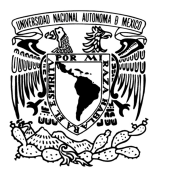

#### 2. Paga en banco

- a. Efectúa tu pago del 17 al 31 de octubre de 2016.
- b. Hazlo en cualquier sucursal BBVA Bancomer, en una sola exhibición y por el monto descrito en la ficha.
- c. Paga directo en ventanilla con el cajero.
- d. Verifica que el NUMERO DE REFERENCIA y el CONVENIO sea el mismo.

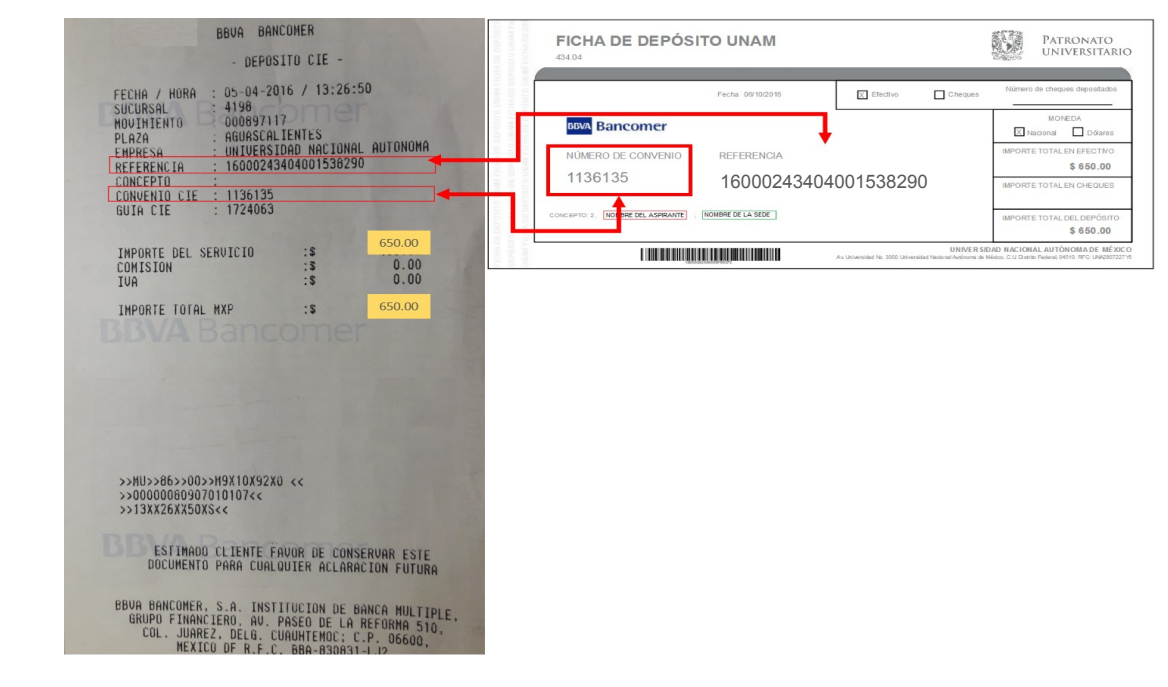

# ¿QUÉ PASA SI...?

### a) Realizas el pago con una ficha que no se te asignó.

- No podrás presentar examen.
- No se hará reembolso.

# b) El cajero cancela la ficha o no la reconoce como válida.

- Comunicate inmediatamente con el Contador Alejandro Gómez, 5655-2332 Ext. 285 de lunes a viernes de 09:00 a 15:00 y de 17:00 a 19:00 hrs., o envíale un correo electrónico a **lexgocha.suayed@gmail.com**, para que te genere y envíe una nueva ficha de pago.

Convocatoria en: http://www.eneo-suayed.unam.mx/aspirantes/

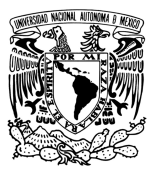

#### 3. Sube el recibo de pago al sistema

- a. Anota tu nombre completo en el recibo de pago.
- b. Escanea el recibo de pago. Guarda el documento en formato PDF, como se ejemplifica a continuación (no dejes espacios entre las letras):

#### PagoExamen\_NombreApellidos.pdf

- c. Ingresa al sistema de pagos: <u>http://www.educacionadistancia.eneo.unam.mx/Pagos/</u>
- d. Da clic en ASPIRANTE. Coloca tu RFC (sin homoclave) en Usuario, y tu fecha de nacimiento (ddmmaaaa) como Contraseña.
- e. Sube el recibo escaneado del **17 de octubre al 5 de noviembre de 2016.** Tienes hasta las 18:00 hrs. Centro México para hacerlo.

#### ¿QUÉ PASA SI...?

#### a) No subo el recibo de pago escaneado al sistema.

- No podrás presentar examen.
- No se hará reembolso.

#### b) No puedo subir el recibo de pago escaneado al sistema.

- Verifica que el formato de tu archivo sea PDF. El sistema de pagos no acepta otro formato.
- Si continuas con problemas, envía correo solicitando apoyo a eneo.suayed@gmail.com

## 4. Recibo de pago original

a. Entrega el recibo de pago original, junto con 2 copias, el día del examen: 14 de enero del 2017.

#### ¿QUÉ PASA SI...?

#### a) Pierdo el recibo de pago original.

- No podrás presentar examen.
- No se hará reembolso.

Convocatoria en: http://www.eneo-suayed.unam.mx/aspirantes/